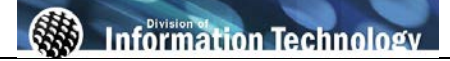

| Processing Steps                                                                                                    | Screen Shots                                                                                                    |
|----------------------------------------------------------------------------------------------------|----------------------------------------------------------------------------------------------------|
| Step 1:         Navigate to the correct CMS page:         Main Menu > CSUF HR >         Inquire > My Queries.         You may navigate to the appropriate link using the menu list on the left or the navigation menu at the top of the page. | Favorites       Main Menu         Personalize       Search:         Search:       CSU SA Baseline         CSUF HR       CSUF HR         CSU SA E       Self Service         CSU F HR       Campus Community         Self Servi       Curriculum Management         Campus       Set Up HRMS         Curriculum       Set Up HRMS         Set Up HF       Set Up SACR         Set Up HF       Set Up PHOIle Tools         PeopleTo       Change My Password         My Personalizations       My System Profile         My Syster       My System Profile         My Dictionary       My Dictionary                                                                                                    |
| Step 2:<br>Select the hyperlink for the query<br>you wish to run.                                                                                                    | My Queries         Select the hyperlink to run a query. Some queries may take up to 3 minutes to return data.         Query         Query         Student Alphe (entor A or T)         Active & Terminated Students (includes 1870, 1871, 18         Student Alpha - All Students         All Students sorted by Status (includes 1870, 1871, 187                                                                                                    |
| Step 3:<br>A new window will open to display<br>your query results. (See " <b>Pop Up</b><br><b>Blockers</b> " section below for help<br>enabling pop ups.)<br>The results of the query are based<br>on your security access in CMS.           | FHQ_SW_STDT_ALPHA_1- Student Alpha - All Students           Download results in : Excel SpreadSheet CSV Text File (924 kb)           View All           In tropi         fff Date         Real SpreadSheet CSV Text File (924 kb)           Int Import fff Date         Perilion         Deput Job         Colspan="2">Colspan="2">CSU Primary           IN Tropi         fff Date         Perilion         Certage         Action Status Bot         CSU Primary           I 800441933 0 09/01/2006 Abbot, Olanika G         00025690 10057 1870 8.500000         REH 01/09/2007 Active 541 NA           2         800441933 1 09/01/2006 Abbot, Olanika G         00025897 10057 1871 8.000000         REH 01/09/2007 Active 541 NA           3         8000000952 0         01/03/2006 Abbot, Olanika G         00025438 10229 1871 7.60000 Hill         05/26/2006 Active 541 NA          3 8000000952 0         01/03/2006 Active 548 NA         2         2         00025438 10253 1870 7.110000 Hill         08/15/2005 Active 511 NA         4           4         08/18/2005 Acosta, Desidenio L         00025485 10253 187 |
| Step 4:<br>Select <u>View All</u> to see all records<br>from the query.<br>If there are many records returned,<br>use the <u>arrows</u> to scroll through<br>multiple pages.                                                                  | FHO_SW_STDT_ALPHA_1- Student Alpha - All Students Download results in : Excel SpreadSheet CSV Text File (924 kb) View All                                                                                                    |

| Processing Steps                                                                                                    | Screen Shots                                                                                                    |
|----------------------------------------------------------------------------------------------------|----------------------------------------------------------------------------------------------------|
| Step 4a:<br>If you have pop-up blockers turned<br>on, you will receive a pop-up<br>blocker message. Different internet<br>browsers display different<br>messages but they all say pop-up<br>blocker.<br>Click "click here" | File       Edit       View       Favorites       Tools       Help                                                                                                    |
| Step 4b:<br>Select ALWAYS ALLOW POP-<br>UPS FROM THIS SITE<br>After selecting this option you will<br>not see pop-up messages from<br>CMS unless you clear your cache.                                                     | tions click he<br>Always Allow Pop-ups<br>Always Allow Pop-ups from This Site<br>Settings<br>Information Bar Help<br>Ouery Manager                                                                                                    |
| <u>Step 4c:</u><br>Click Yes.                                                                                                    | Allow pop-ups from this site?  Would you like to allow pop-ups from 'cmsdev3.calstate.edu'?  Yes No                                                                                                    |
| Step 4d:<br>You will be taken back to My<br>Queries.<br>Select the hyperlink for the query<br>you wish to run.                                                                                                    | My Queries         Select the hyperlink to run a query. Some queries may take up to 3 minutes to return data.         Query         Query         Student Alpha (enter A or T)         Active & Terminated Students (includes 1870, 1871, 18         Student Alpha - All Students         All Students sorted by Status (includes 1870, 1871, 187 |

| Processing Steps                                                                                                    | Screen Shots                                                                                                    |
|----------------------------------------------------------------------------------------------------|----------------------------------------------------------------------------------------------------|
| <ul> <li>Step 5:<br/>The results of the query you<br/>prompted to run are displayed in a<br/>new browser window. The default<br/>display will always be 100 rows.</li> <li>Once you run the query, you have<br/>the option to download the results<br/>to Microsoft Excel. The query<br/>results display in an Excel-based<br/>web format.</li> <li>Select Excel Spreadsheet to<br/>download results to Excel.</li> <li>Excel = Formatted. Depending<br/>on number of fields in report, you<br/>may have to scroll to view<br/>additional fields.</li> <li>CSV = Comma Separated Value.<br/>This is a flat text file where the<br/>comma separates each value.<br/>Most commonly used with other<br/>interfaces.</li> </ul> | FHO_SW_STDT_ALPHA_1- Student Alpha - All Students         Download results in : Excel SpreadSheet CSVTextFile (924 kb)                                                                                                    |
| Step 6:<br>Click Open to open the report<br>Click Save to save it to your<br>computer.                                                                                                    | File Download       Image: save this file?         Image: save this file?       Name: g.xls         Type: Microsoft Excel Worksheet, 282 KB       From: cmsdev3.calstate.edu         Image: save the construction of the save the save the s |